# Customer Quotation System - User manual

1) Login the dealer portal through <u>http://www.esalesnew.godrej.com/ESales/Login.jsp</u> by entering the dealer code and the password

# 2 ) Click on Customer Quotation System

## You will see 5 Options

- 1) <u>Home –</u>
  - a. At any point of time, if you want to return to the home or the starting page, click on Home.

### 2) <u>Master –</u>

### a. Maintain Personal Info

i. Move the mouse cursor to the Master tab as shown in the fig below

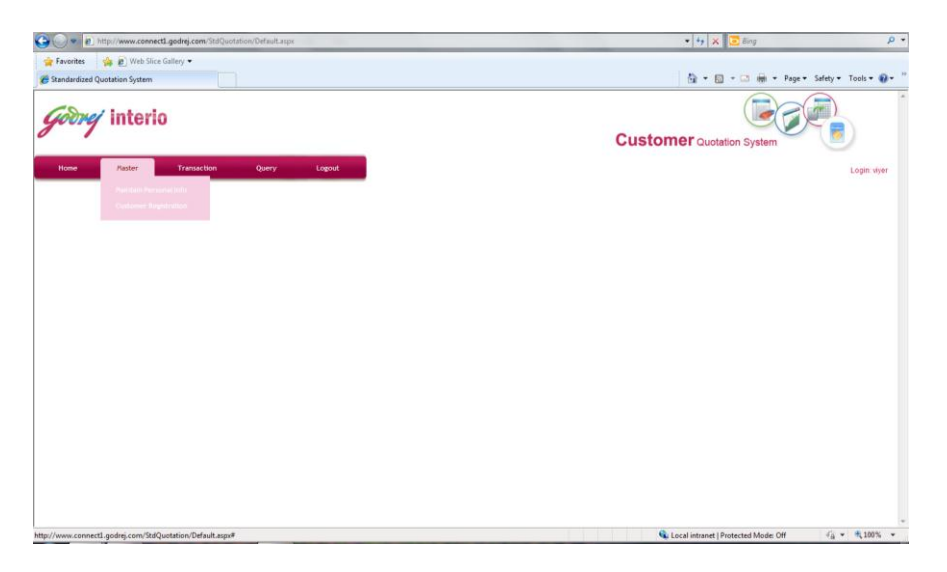

ii. Move the cursor on the Master tab and click on <u>Maintain Personal Info</u>. This is to be done whenever a WD logs in for the first time into this system. Enter details in the fields mentioned in the tab as shown below

| lodrej          | interio                  |                             |                            |             | Customer Quotation Sy | stem      |
|-----------------|--------------------------|-----------------------------|----------------------------|-------------|-----------------------|-----------|
| Home            | Plaster 1                | Transaction Query           | Logout                     |             |                       | Login wye |
| - All Mandatory | fields are indicated by: | a BLUE asterisk (*) mark    | Maintain Personal          | Information |                       |           |
|                 |                          | Name*                       | Venketesh Iver             |             |                       |           |
|                 |                          | Designation *               | Manager                    |             |                       |           |
|                 |                          | Phone No *                  | 9920856458                 |             |                       |           |
|                 |                          | Email ID *                  | viyer@godrej.com           |             |                       |           |
|                 |                          | Website                     | www.godrej.com             |             |                       |           |
|                 |                          | Additional Info             | Fax Number - 123456587     | *           |                       |           |
|                 |                          | Payment To Be Made (Name) * | Godrej & Boyce MFG Co Ltd. |             |                       |           |
|                 |                          |                             | Savo                       | Raset       |                       |           |

- 1. Name : ( Please Write the name that you want to be appearing in the Quotation)
- 2. Designation : ( Please write your Designation e.g. Proprietor, Managing Director , GM etc. )
- 3. Phone No: (Write the number which should be appearing in the quotation )
- 4. Email ID: ( Write the email which should be appearing in the quotation )
- 5. Website (This tab is optional): e,g, <u>www.godrej.com</u>
- 6. Additional Info (This tab is optional): Any other information e.g. Fax number etc.
- Payment to be made (Name): (please write the name of the payee as it should appear in your customer's cheque) for e.g. if customer has to make a cheque in the name of ABC Enterprises, write ABC Enterprises.
- Please note that all characters are case sensitive. Please use
   CAPITAL letters wherever required. Characters mentioned in the above field will appear as it is in the quotation.

## b. <u>Customer Registeration –</u>

 Move the cursor to the Master tab and click on Customer Registeration Tab. This is a tab which is used to register a particular customer. The fig below shows the details to be entered.

| Customer<br>Name*               | *                                                                                   |   |    |  |
|---------------------------------|-------------------------------------------------------------------------------------|---|----|--|
| Designation *                   | *                                                                                   |   |    |  |
| Organization *                  | *                                                                                   |   |    |  |
| Organization<br>Address *       | TCS, Kensington park, Pow ai Mumbai 79                                              |   |    |  |
|                                 | •                                                                                   | • | ** |  |
| Delivery<br>Address *           | TCS, Kensington park, Pow ai Mumbai 79 (Can be different than Organization Address) |   |    |  |
|                                 |                                                                                     |   | ** |  |
| Contact No<br>Recommended<br>by |                                                                                     |   |    |  |
| State *                         | *                                                                                   |   |    |  |
| Segment *                       | *                                                                                   |   |    |  |
| Subject *                       | Quotation for Chairs and Modular Furniture                                          |   |    |  |
|                                 | 4                                                                                   |   | Þ  |  |

ii. After saving this form, a unique customer registration number is generated. With this customer registeration number, you need not register the customer again. The system is capable enough to give the customer information.

| Customer Code          | 0                                                                                      |
|------------------------|----------------------------------------------------------------------------------------|
|                        | Kindly leave this field blank in case of new Customer Registration.                    |
| Customer Name*         | Ram                                                                                    |
| Designation *          | GM Facility Management                                                                 |
| Organization *         | TCS                                                                                    |
| Organization Address * | TCS Powal Munibal Message from webpage                                                 |
| Delivery Address *     | TCS Andheri Mumbai  Customer registered successfully, Customer Code is W/Pun/1163.  OK |
| Contact No             | 646842646                                                                              |
| Recommended by         | Saurav Ganguly                                                                         |
| State *                | Madhya Pradesh 🗸                                                                       |
| Segment *              | π •                                                                                    |
| Subject *              | Quotation for chairs and tables                                                        |

iii. In case you want to amend the information of a customer who is already registered in the system, you can search by clicking the arrow button next to the <u>Customer Code</u> option in the form. Here, you can search already registered customers by their name, designation and code. As you select a customer, his saved details will appear AS SHOWN In the figure below. In case you want to amend the saved details, you may edit the form and save the details. New details of the customer will be saved.

| Transaction<br>by a BLUE asterisk (*) mark | Query Logout                     | Maintain Cust                      | tomer Registration | Button t<br>already i<br>custome | o generate<br>registered<br>rs List |   |
|--------------------------------------------|----------------------------------|------------------------------------|--------------------|----------------------------------|-------------------------------------|---|
|                                            |                                  |                                    |                    | Popup - Windows In               | nternet Explorer                    |   |
| Customer Code                              | Kindly leave this field blank in | case of new Customer Registration. |                    | comact system Aurin              | Select Customer Code                | * |
| Customer Name*                             |                                  |                                    |                    |                                  |                                     |   |
| Designation *                              |                                  |                                    |                    | Search:                          |                                     |   |
| Organization *                             |                                  |                                    |                    | Customer Code                    | W/Pun/1163                          |   |
| Organization Address *                     |                                  |                                    | *                  | Customer Name                    |                                     |   |
|                                            |                                  |                                    |                    | Customer Organization            | TCS                                 |   |
|                                            |                                  |                                    |                    | View                             | Cancel                              |   |
|                                            |                                  |                                    | *                  |                                  |                                     |   |
| Delivery Address *                         |                                  |                                    | ^                  |                                  |                                     |   |

- 3) Transaction :
  - a. Quotation Entry : This tab is for creating a quotation . Following details needs to be captured
    - i. Customer Details : This form is as shown below

| Home Mas                               | ter Transaction                                                                                                    | Query                                                                                                    | Logout                                                                                          |                                                                                                    |                                                          |                    | Login                                 |
|----------------------------------------|----------------------------------------------------------------------------------------------------|----------------------------------------------------------------------------------------------------|-------------------------------------------------------------------------------------------------|----------------------------------------------------------------------------------------------------|----------------------------------------------------------|--------------------|---------------------------------------|
| - All Mandatory fields a               | are indicated by a BLUE asteris                                                                                                    | sk (*) mark                                                                                                    |                                                                                                 |                                                                                                    |                                                          |                    |                                       |
|                                        |                                                                                                    |                                                                                                    |                                                                                                 | Quotation Entry                                                                                                    |                                                          |                    |                                       |
|                                        |                                                                                                    |                                                                                                    |                                                                                                 | Customer Details                                                                                                    |                                                          |                    |                                       |
| Quotation Id                           | •                                                                                                    | Kindly leave this fi                                                                                            | eld blank in case of new Q                                                                      | uotation Generation.                                                                                                   |                                                          |                    |                                       |
| Customer Code*                         | W/Rai/679                                                                                                    | <b>O</b> C                                                                                                    | ustomer Name*                                                                                   | Jindal Steel Plant Limited                                                                                             |                                                          | Designation*       | The Manager                           |
| Organization*                          | Jindal Steel Plant Limite                                                                                                    | 0                                                                                                    | rganization Add*                                                                                | Jindal Steel Plant Limited<br>Raipur, Chhattisgarh                                                                     | *<br>*                                                   | State*             | Chhattisgarh 🗸                        |
| Kind Attention*                        |                                                                                                    |                                                                                                    |                                                                                                 |                                                                                                    |                                                          |                    |                                       |
| Subject*                               | Quotation against your enqu                                                                                                    | iry no:-2010043628                                                                                              |                                                                                                 | А<br>Т                                                                                                    |                                                          |                    |                                       |
| Dear                                   | Sir 👻                                                                                                    |                                                                                                    |                                                                                                 |                                                                                                    |                                                          |                    |                                       |
| Opening Paragraph of<br>Quotation<br>* | We thank you for inviting us<br>associated as a vendor to th<br>We are glad to inform you th<br>FURNITURE MANUFACTUP<br>Use this 1000 character ope | to quote against you<br>is project.<br>at Godrej Interio has<br>RER in the country to<br>n field as per require | r enquiry/requirement for C<br>been awarded the coveted<br>acquire this internationally<br>ment | Mice Furniture products for your upcoming Projec<br>I ISO-9001 Certificate by RWTUV, Germany. God<br>recognized label. | t and we will be proud to<br>Irej Interio is the FIRST ( | DFFICE             |                                       |
| Quotation Date*                        | 18/04/2012                                                                                                    | Q                                                                                                    | uotation Expiry Date*                                                                           | 27/04/2012                                                                                                    |                                                          |                    |                                       |
| Probability*                           | Select                                                                                                    |                                                                                                    |                                                                                                 |                                                                                                    |                                                          |                    |                                       |
| Special Remarks                        | Select<br>25%<br>50%<br>75% 000 character                                                                                                    | s for giving details lik                                                                                        | e R.C reference, special di                                                                     | scounts applied, incidence of local taxes, docum                                                                       | entary requirements for                                  | availing tax exemp | tions, order placement on dealers and |

- Customer Code : This is the registration code which was generated during customer registeration. As you enter this code, Customer Name, Designation, Organization, Occupation Add, State, Subject will be captured automatically by the system form the data which was previously entered.
- 2. Kind Attention : You need to enter the name to whom you want to address the email to. This is also mandatory.
- 3. Quotation valid from date: This will be the date when the quotation is being made
- 4. Quotation expiry date This is mandatory. You need to mention the quotation expiry date.
- 5. Special Remarks- Not mandatory.
- 6. Probability- This is the probability of getting that particular order. This will not go to the customer.
- Opening Paragraph of the quotation We have given you a pre drafted opening paragraph. In case you want to edit it, you may do so and write on your own. You may also amend the subject in this form
- ii. Transaction Entry : You need to enter the details of the products which you want to quote. The form is as shown below

| 🕒 🗢 🖉 http            | ://www.connect1.godrej.co        | m/StdQuotation/frmTransaction | onEntry.aspx                       |                      |              | ✓ 4 × Bing                                                                   | ٩  |
|-----------------------|----------------------------------|-------------------------------|------------------------------------|----------------------|--------------|------------------------------------------------------------------------------|----|
| 🚖 Favorites 🛛 😭       | 👔 🙋 Web Slice Gallery 👻          |                               |                                    |                      |              |                                                                              |    |
| 6 Transaction Entry F | Page                             |                               |                                    |                      |              | 🦄 👻 🖂 👘 👻 Page 👻 Safety 👻 Tools 👻 (                                          | 0- |
| Godrej                | <b>interio</b>                   |                               |                                    |                      |              | Customer Quotation System                                                    |    |
| Home                  | Master Tr                        | ansaction Query               | Logout                             |                      |              | Login: viy                                                                   | er |
| Note:- 1. All mandate | ory fields are indicated by      | a BLUE asterisk (*) mark      | 2. Please select / enter at least  | one Model to proceed | I further.   |                                                                              |    |
|                       |                                  |                               |                                    | Transaction En       | ntry         |                                                                              |    |
| Product Line : *      | Select                           |                               | <ul> <li>Model Name : *</li> </ul> | •                    | )            | Description : *                                                              |    |
| Price : *             | Select<br>DESKING                |                               | Quantity : * 1                     |                      |              | Image : *                                                                    |    |
| Discount (%) :        | SEATING / HOME UR                | BAN                           | Final Price : 0.00                 |                      |              |                                                                              |    |
|                       | HOME FURNITURE A<br>HOME STORAGE | ND STORAGE / DESKING          |                                    | Insert Ca            | ancel        |                                                                              |    |
|                       | BITTOTT THE OTTOEN               | Ple                           | ase Note - The products in Fin     | al Quotation will be | listed as pe | er the sequence of data entry                                                |    |
|                       |                                  |                               |                                    | Cart Details         | 1            |                                                                              |    |
| Octroi/Entry Tax      | /Local levies (%) : 0            |                               | Value Added Tax (VA                | T) (%) : 14.00       |              | Total Price of models : 0.00                                                 |    |
|                       |                                  |                               |                                    |                      |              | Display Grand Total Inclusive of<br>Octroi/Entry Tax/Local levies and<br>VAT |    |
|                       |                                  |                               |                                    |                      |              |                                                                              |    |

- iii. This form consists of the following fields
  - Product Line : Choose the product line from which you want to select a particular item ( Deskingm seating/ Home Urban, Service, Home furniture & Storage/ Desking, Home storage, Bhagwanpur Seating )
  - 2. Model Name : Enter the model name. Please note that the model name associated with the product line entered will only be available to choose in this field. You may click on the button next to the model Name field to choose from the items. You can search the item with its name, item description and item code. Image as shown below

| Popup - V          | Vindows Internet                        | Explorer                                                                                                    | -                |
|--------------------|-----------------------------------------|----------------------------------------------------------------------------------------------------|------------------|
|                    | High Back<br>Chair                      | tilt mechanism • Upright position locking • Tilt<br>tension adjustment • Comfortable fixed<br>Armrest • Cushioned Seat & Back • 5 Pronged<br>Metal Pedestal                                                                                   |                  |
| <u>Select</u>      | 7001D<br>Regency High<br>Back Chair     | Pneumatic seat height adjustment • Centre<br>tilt mechanism • Upright position locking •<br>Thicker Cushion for better comfort • Tilt<br>tension adjustment • Soft top fixed armrest •<br>Cushioned seat & back • 5 pronged nylon<br>pedestal | FU7001DXV01SXXXX |
| <u>Select</u>      | 7002 Premium<br>Mid Back<br>Chair       | Pneumatic seat height adjustment • Centre<br>tilt mechanism • Upright position locking • Tilt<br>tension adjustment • Comfortable fixed<br>Armrest • Cushioned Seat & Back • 5 Pronged<br>Nylon Pedestal                                      | FU7002XXV01SXXXX |
| <u>Select</u>      | 7002D<br>REGENCY<br>MID BACK<br>CHAIR   | Pneumatic seat height adjustment • Centre<br>tilt mechanism • Upright position locking •<br>Thicker Cushion for better comfort • Tilt<br>tension adjustment • Soft top fixed armrest •<br>Cushioned seat & back • 5 pronged nylon<br>pedestal | FU7002DXG05SXXXX |
| <u>Select</u>      | 7101R Premier<br>Exe High Back<br>Chair | Pneumatic seat height adjustment • Centre<br>tilt mechanism • Upright position locking • Tilt<br>tension adjustment • Comfortable fixed<br>Armrest • Cushioned Seat & Back • 5 Pronged<br>Nylon Pedestal                                      | FU7101RXV01SXXXX |
| <u>Select</u>      | 7102R Premier<br>Exe Mid Back<br>Chair  | Pneumatic seat height adjustment • Centre<br>tilt mechanism • Upright position locking • Tilt<br>tension adjustment • Comfortable fixed<br>Armrest • Cushioned Seat & Back • 5 Pronged<br>Nylon Pedastal                                      | FU7102RXV01SXXXX |
| <u>Select</u>      | 7201R Earl<br>High Back                 | Pneumatic seat height adjustment • Centre<br>tilt mechanism • Upright position locking • Tilt<br>tension adjustment • Soft top fixed Armrest •<br>Cushioned Seat & back • 5 Pronged Nylon<br>Pedestal                                         | FU7201RXV01SXXXX |
| 1 <u>2</u>         |                                         |                                                                                                    |                  |
| Search:<br>Model N | 0                                       |                                                                                                    |                  |
| Descript           | ion Centre tilt                         |                                                                                                    |                  |
| Item Coo           | le                                      |                                                                                                    |                  |
|                    |                                         | ncel                                                                                                    |                  |

- 3. As soon as you choose the name and the quantity, the item description, the image and the price will be generated automatically by the system.
- 4. Discount: You may enter the discount you wish to provide to the customer in the discount field. This can be done item wise.
- 5. Press on the insert section to add it to the cart.
- 6. To add more items, follow the same procedure and keep inserting it. You may view the cart details below the selection fields which will give you information on the products that you have added as shown in the fig below

| Transaction Entry Pa | ge - Windows Internet Explore                     |                                                               | and the second second                                                          | and the second division in which the                        |                     |                            |                         | - 10.                      |             | 000            | 2   X |
|----------------------|---------------------------------------------------|---------------------------------------------------------------|--------------------------------------------------------------------------------|-------------------------------------------------------------|---------------------|----------------------------|-------------------------|----------------------------|-------------|----------------|-------|
| • • • •              | //www.connectl.godrej.com/                        | 2dQuotation/TrmTransactionEnt                                 | trj: aspo                                                                      |                                                             |                     | _                          | - 69                    | x 💽 Sin                    | 9           |                | ρ.    |
| 🚖 Favorites 🛛 🧌      | 🙀 😰 Web Sice Gallery 🕶<br>Page                    |                                                               |                                                                                |                                                             |                     |                            | 9.                      | a • 🗆                      | 💼 🕶 Page •  | Safety • Tools | • @•  |
|                      |                                                   |                                                               |                                                                                |                                                             | Cusic               | лпег                       | Quotat                  | on Syste                   | 5m          | 9              |       |
| Home                 | Master Trans                                      | uction Query                                                  | Logout                                                                         |                                                             |                     |                            |                         |                            |             | Login          | viyer |
| te:- 1. All mandato  | rry fields are indicated by a E                   | BLUE asterisk (*) mark 2. P                                   | Please select / enter at least one M                                           | lodel to proceed further.                                   |                     |                            |                         |                            |             |                | _     |
| Product Line : *     | Colort                                            |                                                               | Model Name : *                                                                 | C C                                                         | Description (       |                            |                         |                            |             |                | _     |
| Price : *            |                                                   |                                                               | Quantity : 1                                                                   |                                                             | Image : *           |                            |                         |                            |             |                |       |
| Discount (%) :       |                                                   |                                                               | Final Price : 0.00                                                             |                                                             |                     |                            |                         |                            |             |                |       |
|                      |                                                   |                                                               | Mode                                                                           | el added successfully.                                      |                     |                            |                         |                            |             |                |       |
|                      |                                                   | Please                                                        | Note - The products in Final Qu                                                | station will be listed as per the<br>Cart Details           | sequence of data en | ny                         |                         |                            |             |                |       |
| Product              | Model Name                                        |                                                               | Model Description                                                              |                                                             | Image               | Model                      | Quantity                | Discount                   | Model Final |                |       |
| Belect 238           | 1512D Regale Plastic Seat &<br>Back Desklet chair | -Comfortable Training Room (                                  | Char                                                                           |                                                             | M                   | 3232.53                    | 1                       | 0.00                       | 3232.53     | Remove         |       |
| Select 244           | 7201R Earl High Back                              | Preumatic seat height adjus<br>adjustment - Soft top fixed Am | itment - Centre till mechanistm - Upri<br>mest - Cushioned Seat & back - 5 Pri | ght position locking - Till tension<br>onged Nylon Pedestal | -                   | 6581.93                    | 1                       | 2.00                       | 6450.29     | Remove         |       |
| Octroi/Entry Tax     | Local levies (%) : 0                              |                                                               | Value Added Tax (VAT) (%                                                       | ): 14.00                                                    | Total Pric          | e of model                 | la :                    | 96                         | 82.82       |                |       |
|                      |                                                   |                                                               |                                                                                |                                                             | Disp<br>Octroi      | lay Grand 1<br>/Entry Taxi | Total Incl<br>Local lev | isive of<br>les and<br>VAT |             |                |       |
|                      |                                                   |                                                               |                                                                                | Save                                                        |                     |                            |                         |                            |             |                |       |

- 7. In case local taxes are applicable, please enter the % of taxes in the <u>Octroi/ local levies (%) field.</u>
- 8. To save the quotation after entering the product details, press on save.
- iv. Terms & Conditions section :
  - All the terms and conditions are optional. You may either choose to keep it or may choose not to depending upon your need. In case you want to add any other T&C, you have the option to type in point number 16.

|                    |                                                                                   | assignment on the goods purchased from us until he pays full money to us. Deposition by way of security, mortgage and assignments of any right may<br>only be entered into by the client with our prior written consent. We are to be notified immediately of any action taken by third parties in respect of the<br>reserved goods.                                                                                                    |
|--------------------|-----------------------------------------------------------------------------------|----------------------------------------------------------------------------------------------------|
|                    |                                                                                   | As long as the client meets his obligations and commitments towards us as per the contract, he may dispose of the reserved goods under this clause<br>according to normal business practice and collect the assigned rights himself.                                                                                                    |
|                    |                                                                                   | Should we regard the realization of our rights as being endangered, the client must, should we so demand, facilitate our repossession of the reserved<br>goods or inform his purchasers of the transfer of the rights and hand over all necessary documentation to us.                                                                                                    |
| 12.                | ✓ Breach :                                                                        | In case of default by the client to any of the above terms and conditions, we may rescind the contract and take back the goods. We may claim rent and<br>damages for use of the goods, plus legal costs and transportation costs. Further claims for improper use of the goods remain.                                                                                                    |
| 13.                | ✓ Force Majeure :                                                                 | Neither party shall be liable to the other if, and to the extent, that the performance or delay in performance or dany of its obligations under this Agreement<br>is prevented, extended, extended and extended and exte |
| 14.                | Ø         Arbitration :                                                           | All disputes or difference whatsever arising between the parties out of or relating to the construction, meaning and operation or effect of this contract or<br>the breach threef shall be setted by advitation in accordance with the Rules of Arbitration of the Indian Council of Arbitration and the ward made in<br>pursuance thereof shall be binding on the parties.<br>The provaling Party in such arbitration shall be eritled, in addition to the free and expenses of arbitration to the reasonable attorney's fees, as<br>determined by the arbitrations in the award and all other costs and expenses of enforcement of the arbitrator's award. Judgment upon any award of the<br>arbitrators may be erited by any Count haning unsidention thereof.                                                                                                    |
| 15.                | Jurisdiction :                                                                    | The place of jurisdiction shall be Mumbai, Maharashtra, India and the laws of India shall apply.                                                                                                    |
| 16.                | LD                                                                                | In case of Late delivery                                                                                                    |
| Thar<br>You<br>Ven | iking you, and assuring you of our best services<br>'s faithfully,<br>xetesh Iver | ahrays.                                                                                                    |
| For                | Godrej & Boyce Mfg. Co. Ltd.                                                      |                                                                                                    |
|                    |                                                                                   | Generate                                                                                                    |

2. In the T&C nos 2, you need to enter delivery lead time manually e.g. 4-7 weeks etc. In T&C no 3, you need to mention Payment terms. Please note that the payment term should add on to 100 % elase the system will not move further when you save the quotation. This is as shown in the figure below

| ditio | ns - Windows Internet Explorer                                                                           | THE R. LOW CO., LANSING, MICH. MICH. LANSING, MICH.                                                                                                    |                                                                                           |                                                                                                |                                                                    |
|-------|----------------------------------------------------------------------------------------------------|----------------------------------------------------------------------------------------------------|-------------------------------------------------------------------------------------------|------------------------------------------------------------------------------------------------|--------------------------------------------------------------------|
| http  | //www.connect1.godrej.com/StdQuotation/T                                                                 | ermsAndCondition.aspx                                                                                                    | - + ×                                                                                     | 🔁 Bing                                                                                         |                                                                    |
| nditi | web Slice Gallery ▼                                                                                      |                                                                                                    |                                                                                           |                                                                                                | age 🕶 Safety                                                       |
|       |                                                                                                    | Proce quieted are for the standard range of finahes.<br>Should there be any change in government levies between acceptance of the contract and<br>delivery, the changed levies (duces & taxes) applicable at time of delivery shall be binding on the<br>chert.                                                                                                    | <u>.</u>                                                                                  |                                                                                                |                                                                    |
| £.,   | Blunk space can be used to quote 4.47 or 4 to 6<br>weeks                                                 | Interdenzy is alse will be interdent within 1-7 minores from the asis of technicity will contract cary cary particular publicate down within those and an advance in a section of product or auxish ray minores the commendate delivery im<br>Partial delivery im the material delivery may be involved separately. The delivery of Furniture / Workatalon(s) shall be made for<br>too is assemble at set.<br>The Company will not nour any obligation or lability for failure to deliver by specified date unless it has committed to an agreed ex-factory data indicates of any delivery in making payments as per spread mitestonew, warehouseing charges / inventory holding cost al 2% of the contract vir<br>Thase charges will be recovered on a monthly basis in the bill by the company and will be payable by customer in advance for getting deliver<br>thases charges will be recovered on a monthly basis in the bill by the company and will be payable by customer in advance for getting deliver<br>the second of the payable by customer in advance for getting deliver<br>the second of the payable by customer in advance for getting deliver<br>the second of the payable by customer in advance for getting deliver<br>the second of the payable by customer in advance for getting deliver<br>the second of the payable by customer in advance for getting deliver<br>the second of the payable by customer in advance for getting deliver<br>to the second of the payable by customer in advance for getting deliver<br>to the second of the payable by customer in advance for getting deliver<br>to the second of the payable by customer in advance for getting deliver<br>to the second of the payable by customer in advance for getting deliver<br>to the second of the payable by customer in advance for getting deliver<br>to the second of the payable by customer in advance for getting deliver<br>to the second of the payable by customer in advance for getting deliver<br>to the payable by customer in advance for getting deliver<br>to the second of the payable by customer in advance for getting deliver<br>to the payable | e,<br>m our warehouse<br>ate in a separately<br>ilue per month will<br>ry of material and | s in unassembled / ai<br>signed document ex<br>be charged on pro-r-<br>completion of the co    | rom our<br>ssembled form<br>ecuted by its<br>sta basis.<br>stract. |
| 3.    | Payment Terms :<br>how the payment mesones with value grater<br>than 0% will be printed in the quotation | 25     % of payment advance with Purchase order       26     % of payment before delivery       27     % of payment before delivery       28     % of payment advance with Purchase order       29     % of payment advance with Such advance with Purchase order       29     % of payment advance with Such advance with Purchase order with Purchase order       29     % of payment advance with Such advance with Purchase order       20     % of payment advance with Such advance with Such advance or payments about the made either by 'Alc' name of 'Oddre's Boyce M'g Co Ltr', payment advance with Revenue or payment before the such advance or payment before the such advance or payment be                                                                                                    | Payee" cheques o<br>payments by Cred<br>It be delayed beyo<br>intract, or to call f       | r Pay Orders / Demar<br>It cards / Debit cards<br>nd 2 weeks, or shou<br>pr full balance payme | d Drafts in the<br>/ Cash at<br>d there be<br>nt in advance.       |
| 4.    | <u>Validity :</u>                                                                                        | Prices & delivery period quoted are valid for acceptance till 27/04/2012<br>In case the finalization or order a deferred by the cleft beyond the validity period, reconfirmation of price & delivery period will be required<br>execution of the advances contract caused due to non compliance on pair of the cleft with the agreed terms. A conditions.                                                                                                    | The company sha                                                                           | Il not be liable for any                                                                       | delay in                                                           |
| 100   |                                                                                                    |                                                                                                    |                                                                                           |                                                                                                |                                                                    |

 Click on Generate to Generate the quotation. Quotation ID Number will be generated by the system. The message box as shown below will appear in the system.

| Terms And Conditions - Windows Internet Explorer                                                                         | and the second second s  |                                                                                                    |
|----------------------------------------------------------------------------------------------------|----------------------------------------------------------------------------------------------------|----------------------------------------------------------------------------------------------------|
| Inttp://www.connectl.godrej.com/StdQuotation/Te                                                                          | nsAndCondition.aspx                                                                                                    | ▼   ↔   ×   🖻 Bing                                                                                                    |
| 😭 Favorites 🔹 🙆 🖉 Web Slice Gallery 🕶                                                                                    |                                                                                                    |                                                                                                    |
| C Terms And Conditions                                                                                                   |                                                                                                    | 😭 🕶 🔯 👻 🖾 ngn 💌 Page 🕶 Safet                                                                                                    |
| <i>Godrej</i> interio                                                                                                    |                                                                                                    | Customer Quotation System                                                                                                    |
| Home Master Transaction Query                                                                                            | Logout                                                                                                    |                                                                                                    |
|                                                                                                    |                                                                                                    |                                                                                                    |
|                                                                                                    | Terms And Conditions                                                                                                    |                                                                                                    |
| <ol> <li>Prices;</li> <li>Definery;</li> <li>Definery;</li> <li>an its used to quelle "46" or "4 to 6" write;</li> </ol> | In provide data or fold celebation in hold in Indea Rupes (R). I includes Dates Day<br>statistics in a cartification of the state of the state of the | The second second secon |

- 4. As soon as you click on OK, the quotation is generated.
- 5. In order to export this option in PDF, click on the export option on top of the quotation. In order to print the quotation, click on print option on top of the quotation. Pls refer figure below

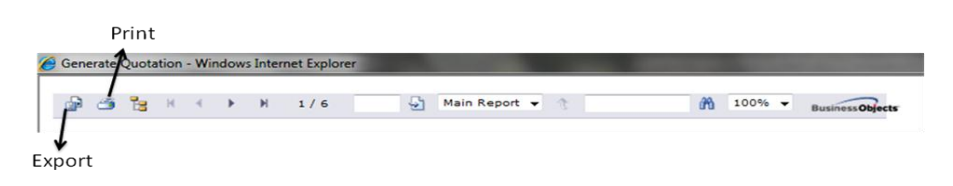

- 4) Query : There are 2 types of queries available. Move your cursor on the Query tabs to view the two Options. The two options are as below
  - a. Revised quotation Details : This query is specifically made to track the number of revisions made on a particular quotation. There is no mandatory field. But if you know the range Quotation number, you may enter it in the Quotation number from and to and see the details or you may also view the range of quotations made between stipulated dates by entering the dates in the form and To date fields. Refer fig below. The version column denotes the number of times of revision of the quotation. You may sort the quotation as per Quotation ID, Version number, Organisation, revised on, revised by, quotation active/expired & quotation expiry date by clicking on the respective heading of the table which displays details.

| A 101 141-1                                                                         | Charles and California                                                                                                    |         |                                                                                                    |                                                                                                    |                                                                                                    |                                                                                                    |                                                                                                    |                                                                                                    |
|-------------------------------------------------------------------------------------|----------------------------------------------------------------------------------------------------|---------|----------------------------------------------------------------------------------------------------|----------------------------------------------------------------------------------------------------|----------------------------------------------------------------------------------------------------|----------------------------------------------------------------------------------------------------|----------------------------------------------------------------------------------------------------|----------------------------------------------------------------------------------------------------|
| Wel                                                                                 | D blice Gallery *                                                                                                    |         |                                                                                                    |                                                                                                    |                                                                                                    |                                                                                                    | 1.                                                                                                    |                                                                                                    |
| in Details                                                                          |                                                                                                    |         |                                                                                                    |                                                                                                    |                                                                                                    |                                                                                                    | 6                                                                                                    | 🕯 * 🖾 * 🖾 👼 * Page                                                                                                    |
| inte                                                                                | rio                                                                                                    |         |                                                                                                    |                                                                                                    |                                                                                                    |                                                                                                    | Custom                                                                                                    | er Quotation System                                                                                                    |
| Master                                                                              | Transaction                                                                                                    | Query   | Logout                                                                                                    |                                                                                                    |                                                                                                    |                                                                                                    |                                                                                                    |                                                                                                    |
|                                                                                     |                                                                                                    |         |                                                                                                    | _                                                                                                    | Revised Quotation I                                                                                                    | Details                                                                                                    |                                                                                                    |                                                                                                    |
|                                                                                     | A CONTRACTOR                                                                                                    |         |                                                                                                    |                                                                                                    |                                                                                                    |                                                                                                    |                                                                                                    |                                                                                                    |
|                                                                                     | Quotation Date                                                                                                    |         | From                                                                                                    |                                                                                                    |                                                                                                    | To                                                                                                    |                                                                                                    |                                                                                                    |
|                                                                                     | Quotation id                                                                                                    |         | From                                                                                                    |                                                                                                    |                                                                                                    | To                                                                                                    |                                                                                                    |                                                                                                    |
|                                                                                     | Zone                                                                                                    |         |                                                                                                    | WEET                                                                                                    |                                                                                                    | Branch                                                                                                    | Dupo Branch                                                                                                    |                                                                                                    |
|                                                                                     | Au CONT                                                                                                    |         |                                                                                                    | IVE31                                                                                                    |                                                                                                    | Di annoni                                                                                                    | CALLO CHIGHIGH                                                                                                    |                                                                                                    |
|                                                                                     | Product Line                                                                                                    |         |                                                                                                    | Select                                                                                                    |                                                                                                    | Organization                                                                                                    | Select                                                                                                    |                                                                                                    |
|                                                                                     | Product Line<br>Segment                                                                                                    |         |                                                                                                    | Select •                                                                                                    | View                                                                                                    | Organization                                                                                                    | Select                                                                                                    | •                                                                                                    |
|                                                                                     | Product Line<br>Segment                                                                                                    |         |                                                                                                    | Select -                                                                                                    | View Ra                                                                                                    | Organization                                                                                                    | Select                                                                                                    | •                                                                                                    |
|                                                                                     | Product Line<br>Segment                                                                                                    | Version | 18                                                                                                    | Select  Select  Commission                                                                                                    | View Ra<br><u>Bevised On</u>                                                                                                    | Organization eset                                                                                                    | Select Gestation Active / Expire                                                                                                    | •<br>Substation Exproy Date                                                                                                    |
| View                                                                                | Product Line<br>Segment<br>Quistation M                                                                                                    | Version | 1.IIQ<br>1 BHATIY                                                                                                    | Select  Select | View Re<br><u>Bryised On</u><br>18/02/2012                                                                                                    | Organization                                                                                                    | Geodeficer Active J Event                                                                                                    | Questation Expiry Cate     Questation 2000 20                                                                                                    |
| View                                                                                | Product Line<br>Segment<br>Quotation 3d<br>WPwr03351.020<br>WPwr03351.020                                                                                                    | Version | 1.160<br>1 BHATIY<br>1 Brembo                                                                                                    | Organization ARAL BULEE CO LTD India Ltd                                                                                                    | View Re<br>Benised On<br>18/02/2012<br>30/06/2011                                                                                                    | Dryanization  eset  Resisted By  Naha Yema  Avind Jobni                                                                                                    | Select<br>Select<br>South Select<br>South Select<br>South Select<br>South Select<br>South Select<br>South Select<br>South Select                                                                                                    | Statistion Expire Date 20/03/2012 30/07/2011                                                                                                    |
| View<br>View<br>View                                                                | Product Line<br>Segment<br>WiFuw03251028<br>WiFuw043251028<br>WiFuw0415084<br>WiFuw0415084                                                                                                    | Version | 1 BHATIY<br>1 BHATIY<br>1 Brembo<br>2 Brembo                                                                                                    | Artural Select  Select  Artural Select  Artural Select  Artura | New Re<br>Revised On<br>18/02/2012<br>30/06/2011<br>30/06/2011                                                                                                    | Organization                                                                                                    | Restation Astre / Exercise<br>Domain<br>Exercise<br>Exercise<br>Exercise<br>Exercise                                                                                                    | Geotation Expire Date     Galaction Expire Date     Sacrast1     Sacrast1     Sacrast1                                                                                                    |
| View<br>View<br>View<br>View                                                        | Quodation.bd<br>Segment<br>WiPur-05281428<br>WiPur-05281428<br>WiPur-051894<br>WiPur-051894                                                                                                    | Version | 150<br>1 BHATIY<br>2 Brembo<br>2 Brembo<br>3 Brembo                                                                                                    | ACUS<br>Select · · · · · · · · · · · · · · · · · · ·                                                                                                    | Veyw Rd<br>Becisted Da<br>18/02/2012<br>30/06/2011<br>30/06/2011<br>30/06/2011<br>30/06/2011                                                                                                    | Drganization     Drganization  esent  Recrised Sy Nens Verma Avrind Jooni Avrind Jooni Avrind Jooni Avrind Jooni Avrind Jooni                                                                                                    | Parte delacon<br>Select<br>Connect<br>Econnect<br>Econnect<br>Econnect<br>Econnect<br>Econnect                                                                                                    | * Outstoon Exercy Date<br>2003013<br>2007031<br>2007031<br>2007031<br>2007031                                                                                                    |
| View<br>View<br>View<br>View<br>View                                                | Product Line<br>Segment<br>WiFuw43281428<br>WiFuw43281428<br>WiFuw43281428<br>WiFuw4518584<br>WiFuw4518584<br>WiFuw4518584                                                                                                    | Version | 150<br>1 BHATTY<br>1 Brembo<br>2 Brembo<br>3 Brembo<br>1 BRODE<br>1 GROD                                                                                                    | Organization<br>Select •<br>Organization<br>RAIL BLUE CO LTD<br>India Ltd<br>India Ltd<br>India Ltd<br>STONE INDIA PVT LTD                                                                                                    | New Rd<br>Revised On<br>18/02/2012<br>30/06/2011<br>30/06/2011<br>30/06/2011<br>97/01/2012<br>18/12/2011                                                                                                    | Organization     Organization     Revised By     Nena Verma     Avrind Jami     Avrind Jami     Avrind Jami     Avrind Jami     Avrind Jami     Avrind Jami     Avrind Jami                                                                                                    | Party solution<br>Select<br>Control Active / Exact<br>Exhibits<br>Control Control Control<br>Exhibits<br>Control Control Control Control<br>Control Control Control Control Control<br>Control Control Control Control Control<br>Control Control Control Control Control Control<br>Control Control Control Control Control Control Control<br>Control Control Control Control Control Control Control Control<br>Control Control | Constitute Exercision     Exercision     Exercision     Exercision     Exercision     Exercision     Exercision     Exercision     Exercision     Exercision     Exercision     Exercision     Exercision     Exercision                                                                           |
| View<br>View<br>View<br>View<br>View<br>View<br>View                                | Broduct Line           Product Line           Segment           WiPun-03211-028           WiPun-03211-028           WiPun-0311-084           WiPun-031084           WiPun-032214-083           WiPun-032214-083                                                                                                    | Version | 180<br>1 8HATIV<br>1 Brembo<br>2 8Hembo<br>3 8Hembo<br>1 8HODE<br>1 8HODE<br>1 8A D<br>2 8 b                                                                                                    | Organization Organization Orga  | View Re<br><u>Bevised Don</u><br>18-02-0912<br>300-02011<br>300-02011<br>300-02011<br>19-02-0212<br>19-12-2011<br>3101-0312                                                                                                    | Organization     Organization     Bextsed By     Revised By     Revised Data     Avring Jami     Avring Jami     Nens Vorma     Nens Vorma     Nens Vorma                                                                                                    | Part or denois<br>Select<br>Durante<br>Expanse<br>Expanse<br>Expanse<br>Expanse<br>Expanse<br>Expanse<br>Expanse<br>Expanse<br>Expanse<br>Expanse<br>Expanse<br>Expanse<br>Expanse<br>Expanse                                                                                                    |                                                                                                    |
| Missi<br>Viter<br>Viter<br>Viter<br>Viter<br>Viter<br>Viter<br>Viter<br>Viter       | Roduct Line           Segment           WPbw/b231/828           WPbw/b21884           WPbw/b21884           WPbw/b21884           WPbw/b21884           WPbw/b21884           WPbw/b21884           WPbw/b21884           WPbw/b21884           WPbw/b221483           WPbw/b221484           WPbw/b221484                                                                                                    | Version | 180<br>1 BHATY<br>2 Brembo<br>2 Brembo<br>3 Birmbo<br>1 Birl/Co<br>1 QL b<br>2 QL b<br>2 QL b<br>1 QL b<br>1 QL b                                                                                                    | Beled     Select     Processario                                                                                                    | Vee Re<br>Revised Dat<br>1802.0712<br>3006.0011<br>3006.0011<br>3006.0011<br>192.00011<br>192.00011<br>3101.0012<br>3101.0012                                                                                                    | Drganization      Brant Verma      Anno Auma      Anno Auma   | Party solution<br>Select<br>Example<br>Example<br>Example<br>Example<br>Example<br>Example<br>Example<br>Example<br>Example<br>Example<br>Example                                                                                                    |                                                                                                    |
| View<br>View<br>View<br>View<br>View<br>View<br>View<br>View                        | Reduct Line           Segment           Withun 40231-028           Withun 401654           Withun 401654           Withun 401654           Withun 401654           Withun 401654           Withun 401654           Withun 401654           Withun 401654           Withun 401654           Withun 401654           Withun 401654           Withun 401654           Withun 4021164           Withun 4021164           Withun 4021164           Withun 4021164                  | Version | 1 844 T17<br>1 844 T17<br>2 844 T17<br>2 844 T17<br>2 844 T17<br>1 94 5<br>2 94 5<br>1 94 5<br>2 94 5<br>1 94 5<br>2 94 5<br>1 94 5<br>2 94 5<br>1 94 5<br>2 94 5<br>1 94 7<br>1 94 7                                                                                                    | Crownado Beled Geled Ge  | View R<br>Revised Da<br>16.92.03 /2<br>2000.03 /1<br>2000.03 /1<br>2000.03 /1<br>2000.03 /1<br>2000.03 /1<br>2000.03 /1<br>10.01.03 /2<br>21.01.03 /2<br>21.0 | Organization      Brocked By      Becked By      Becked By    | Personal Select                                                                                                    | ed         Residence Exercs Date           50.032013         30.07.0211           30.07.0211         30.07.0211           30.07.0211         80.07.0211           90.032012         91.03.0212           91.03.0212         91.03.0212           91.03.0212         91.03.0212                     |
| Miner<br>Miner<br>View<br>Miner<br>Miner<br>View<br>View<br>Miner<br>Miner<br>Miner | Occustors M           Segment           WHV-R02211632           WHV-R02211632           WHV-R02211632           WHV-R02211633           WHV-R02211633           WHV-R02211633           WHV-R02211633           WHV-R02211633           WHV-R02211633           WHV-R02211633           WHV-R02211633           WHV-R02211633           WHV-R02211633           WHV-R02211631           WHV-R02211631           WHV-R02211631           WHV-R02211631           WHV-R02211631 | Version | 1 Bria Tri<br>1 Bria Tri<br>2 Brembo<br>1 Brio De<br>1 Brio De<br>2 Sk b<br>1 Sk b<br>2 Sk b<br>1 Sk b<br>2 Sk b<br>1 Sk b<br>2 Sk b<br>2 Sk b | Control Control Contr  | View Re-<br>Revised Dat<br>18/20012<br>30/000311<br>30/000211<br>31/010012<br>31/010012<br>31/010012<br>10/000211                                                                                                    | Organization      Becisted Dy      Instru Viewa      Avrid duci      Avrid duci      Avri | Party solution<br>Select<br>EXPRED<br>EXPRED<br>EXPRED<br>EXPRED<br>EXPRED<br>EXPRED<br>EXPRED<br>EXPRED<br>EXPRED<br>EXPRED<br>EXPRED<br>EXPRED<br>EXPRED                                                                                                    | Constitute Exercise Exercise Exercise     Constitutione Exercise Exercise     Section 2010     Section 2011     Section 2011     Section 2012     elevalue12     elevalue12     elevalue12     elevalue12     elevalue12     elevalue12     elevalue12     elevalue12     elevalue12     elevalue1 |

b. Quotation Details : This is to view the latest revised quotations. There is no mandatory field. But if you know the range Quotation number, you may enter it in the Quotation number from and to and see the details or you may also view the range of quotations made between stipulated dates by entering the dates in the form and To date fields. Refer fig below.

| 🙋 http://   | http://www.connectl.godrej.com/StdQuotation/QnyQuotationDetails.aspx |                     |                                                                                                    |       |                |                   |                                  |       | • 4 <del>9</del> | 👻 🍫 🗙 🖸 Bing       |             |                     |
|-------------|----------------------------------------------------------------------|---------------------|----------------------------------------------------------------------------------------------------|-------|----------------|-------------------|----------------------------------|-------|------------------|--------------------|-------------|---------------------|
| tes 👍       | Web Slice G                                                          | allery 🔻            |                                                                                                    | _     |                |                   |                                  |       |                  | -                  |             |                     |
| ion Details | Web silee o                                                          | ancry -             |                                                                                                    |       |                |                   |                                  |       | <u>a</u> -       | 🔊 - 🗆 🊔 -          | Page 👻 🗄    | Safety 🔻 Tool       |
|             |                                                                      |                     |                                                                                                    |       |                |                   |                                  |       |                  |                    |             |                     |
|             | ter                                                                  | Transaction         | n Query Logol                                                                                                    | л     |                |                   |                                  |       |                  |                    |             | Loi                 |
|             |                                                                      |                     |                                                                                                    |       |                | Quotation D       | etails                           |       |                  |                    |             |                     |
|             |                                                                      | _                   |                                                                                                    |       |                |                   |                                  |       |                  |                    |             |                     |
|             | Quotation Date                                                       |                     | From                                                                                                    |       |                |                   | То                               |       |                  |                    |             |                     |
|             | Zone                                                                 |                     |                                                                                                    | WE    | ST             |                   | Branch                           |       | Pune Branch      |                    |             |                     |
|             | Product Line                                                         |                     |                                                                                                    | Se    | elect          |                   | <ul> <li>Organization</li> </ul> |       | Select           |                    | -           |                     |
|             | Segment                                                              |                     |                                                                                                    | Se    | elect          | -                 |                                  |       |                  |                    |             |                     |
|             |                                                                      |                     |                                                                                                    |       |                |                   |                                  |       |                  |                    |             |                     |
|             |                                                                      |                     |                                                                                                    |       |                | View              | Reset                            |       |                  |                    |             |                     |
|             |                                                                      |                     |                                                                                                    |       |                |                   |                                  |       |                  |                    |             |                     |
|             |                                                                      |                     |                                                                                                    |       |                |                   |                                  |       |                  |                    |             |                     |
| Quotation   | d Product                                                            | Model<br>No         | Model Description                                                                                                    | Model | Total<br>Price | Customer Name     | Organization                     | Zone  | Branch           | Quotation Creater  | d Quotation | Quotation<br>Expiry |
|             | Category                                                             | =                   |                                                                                                    |       |                |                   |                                  |       |                  |                    | Expired     | Date                |
| W/Pun/12749 | FURNITURE                                                            | E PL PVC            | VSDU 2 PL PVC TOP                                                                                                    | 2     | 21081.90       | sauer dantos Itd  | sauer dantos Itd                 | WEST  | Pune Branch      | 05/07/2011 himansh | u EXPIRED   | 05/07/2011          |
|             | AND<br>STORAGE                                                       | TOP                 |                                                                                                    |       |                |                   |                                  |       |                  |                    |             |                     |
| W/Duo/28914 | DESKING                                                              | Brown               | Provo Vicitor Chair, Curbinged Seat                                                                                                    | 1     | 4127.60        |                   |                                  | WEST  | Pupe Brooch      | 21/01/2012 monop   | EVPIPED     | 01/02/2012          |
| W/Fuh/20314 | HOME                                                                 | Visitor             | & Back - Fixed Armrest                                                                                                    | 1     | 4127.00        | OIL INDIA LIMITED | OIL INDIA LIMITED                | VIEST | Pune branch      | 31/01/2012 manan   | EXPIRED     | 01/03/2012          |
| W/Pun/5402  | 103 SEATING /                                                        | E-Sense             | Pneumatic seat height adjustment -                                                                                                    | 1     | 8548.67        | Vishal Kaduskar   | Sparsh Interiors                 | WEST  | Pune Branch      | 05/07/2011 vvsdas  | EXPIRED     | 05/07/2011          |
|             | HOME                                                                 | with Adj<br>ArmresT | Permanent contact tilt mechanism •<br>Upright locking • Tilt tension                                                                                                    |       |                |                   |                                  |       |                  |                    |             |                     |
|             |                                                                      |                     | adjustment · Soft top adjustable                                                                                                    |       |                |                   |                                  |       |                  |                    |             |                     |
|             |                                                                      |                     | Pronged metal pedestal                                                                                                    |       |                |                   |                                  |       |                  |                    |             |                     |
| W/Pun/5402  | 103 SEATING /<br>HOME                                                | Gallop<br>Mid Back  | Pneumatic seat height adjustment      Tilt tension adjustment      Back height                                                                                                    | 1     | 9087.83        | Vishal Kaduskar   | Sparsh Interiors                 | WEST  | Pune Branch      | 05/07/2011 vvsdas  | EXPIRED     | 05/07/2011          |
|             | URBAN                                                                |                     | adjustment • 5 position tilt limiter<br>Moulded PU foam cushioned seat &                                                                                                    |       |                |                   |                                  |       |                  |                    |             |                     |
|             |                                                                      |                     | back - Height, width, pivot, to-fro                                                                                                    |       |                |                   |                                  |       |                  |                    |             |                     |
|             |                                                                      |                     | pedestal • Gallop Mesh- Knee tilt                                                                                                    |       |                |                   |                                  |       |                  |                    |             |                     |
|             |                                                                      |                     | support and the second second se |       |                |                   |                                  |       |                  |                    |             |                     |
|             |                                                                      |                     | locking Moulded PU foam cushioned                                                                                                    |       |                |                   |                                  |       |                  |                    |             |                     |
| W/Pup/8400  | 102 SEATING /                                                        | Swing               | looking Moulded PU foam cushioned<br>seat Mesh back                                                                                                    | 1     | 8488 82        | Viebal Kaduelor   | Soorth Interior                  | WEGT  | Pupe Bronch      | 05/07/2011 verdet  | EVPIPED     | 05/07/2011          |
| W/Pun/5402  | 103 SEATING /<br>HOME                                                | Swing<br>High       | locking Moulded PU foam cushioned<br>seat Mesh back<br>• Pneumatic seat height adjustment •<br>Soft lumber support • Z Synchronous                                                                                                    | 1     | 5456.53        | Vishal Kaduskar   | Sparsh Interiors                 | WEST  | Pune Branch      | 05/07/2011 vvsdas  | EXPIRED     | 05/07/2011          |